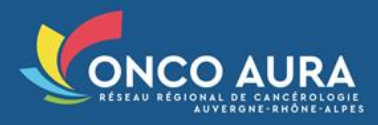

<u>NB</u>: Dans la 1<sup>ère</sup> version de cette solution, seule l'audio Web permet de rejoindre l'audioconférence : l'intégration d'une ligne audio est à l'étude et sera développée au cours de l'année 2021. De même, la fonction de chat, actuellement indisponible dans cette V1, pourra être intégrée ultérieurement.

# Vous êtes le prescripteur, ou son secrétariat

1. Lors de l'inscription, vous devrez choisir votre mode de participation :

Choisissez « Prescripteur en webconférence »

| Participation | <ul> <li>Prescripteur présent en RCP</li> <li>Prescripteur absent</li> <li>Prescripteur en webconférence</li> </ul> |  |
|---------------|----------------------------------------------------------------------------------------------------|--|
|               |                                                                                                    |  |

**2.** Après avoir finalisé l'inscription, vous recevrez un mail vous indiquant la procédure et un lien pour vous connecter le moment venu.

| SWebconf Outil RCP                                                                                                    |  |
|----------------------------------------------------------------------------------------------------|--|
| Bonjour Dr Remy PERRET                                                                                                    |  |
| Vous avez inscrit un patient à la RCP : RCP de DEMO - DEMO (CH Demonstration3) à<br>laquelle vous pourrez accéder en webconférence le :        |  |
| 26/02/2021 à 18h00                                                                                                    |  |
| (Europe/Paris)                                                                                                    |  |
| Pour garantir le bon déroulement de la webconférence, préparez dès à présent votre<br>iquipement :<br>Vérifier la compatibilité de mon poste   |  |
| e jour du rendez-vous, cliquez ici pour rejoindre la RCP en webconférence :<br>https://recette.sante-ra.fr/RCPCANCERO/GestionRCP/WebConf.aspx? |  |

Ce lien vous permet de **tester la compatibilité de votre poste.** Cette opération est fortement conseillée avant la RCP et dans les mêmes conditions que le jour de la RCP (même poste, même navigateur, même connexion Internet)

Pour rejoindre la webconférence, vous n'avez besoin que de ce lien

## Vous êtes un autre participant

- Si l'organisateur vous a fourni par ses propres moyens le lien de webconférence et éventuellement le lien pour vérifier la compatibilité de votre ordinateur :
  - Avant la RCP et dans les mêmes conditions que le jour de la RCP : Vérifiez la compatibilité de votre ordinateur à l'aide du lien correspondant
  - ⇒ Pour rejoindre la webconférence le jour de la RCP : Cliquez sur le lien correspondant
- Si vous ne possédez pas encore le lien :
  - Connectez-vous à l'outil RCP
  - o Accédez via l'onglet « Séance RCP » à la bonne séance
  - Cliquez sur le « Lien webconférence » ou sur l'icone

| н |                                                                                             |         |
|---|---------------------------------------------------------------------------------------------|---------|
| н | Soonce RCD "RCD de DEMO - DEMO (CH Demonstration3)" du 12/03/2021 (Le lundi - Toutes les es | maineel |
| н |                                                                                             | manics  |
|   |                                                                                             |         |

| - (-) Séance       |                                                                                                    |
|--------------------|----------------------------------------------------------------------------------------------------|
| RCP                | RCP de DEMO - DEMO (CH Demonstration3)                                                                           |
| Date               | vendredi 12 mars 2021 de 11:00 à 13:00                                                                           |
| Lieu               | Le lundi - Toutes les semaines                                                                                   |
| Etat               | Prévue                                                                                                    |
| Webconf activée    |                                                                                                    |
|                    | Signaler une anomalie médicale<br>Annuler la séance                                                              |
| Lien webconférence | https://recette.sante-ra.fr/RCPCANCERO/GestionRCP/WebConf.aspx?id=7516782042205531333155178248640 Copier le lien |
|                    |                                                                                                    |

## Matériel prérequis

- Un ordinateur classique (MAC ou PC) équipé d'un <u>navigateur récent</u> (Google Chrome ou Microsoft Edge conseillé)
- Un micro + un casque/hautparleur
- Une webcaméra si besoin

## Bonnes pratiques à l'usage de l'audioconférence

⇒ Lorsque vous ne prenez pas la parole en RCP : nous vous recommandons de couper le micro de votre ordinateur pour ne pas polluer les échanges en cours avec d'éventuels bruits parasites qui vous entourent

### Lancement de la webconférence

Une fois le lien lancé, la fenêtre de webconférence apparait. Intuitive, elle vous permet de régler vos différents périphériques, de gérer l'affichage des participants, ou encore de partager votre écran.

#### 1. Indiquez votre identité

Vous pouvez personnaliser votre nom en cliquant sur celui-ci à partir de votre vignette en haut à droite de la fenêtre :

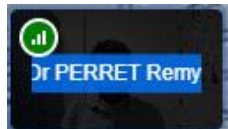

#### 2. Prenez en main l'interface

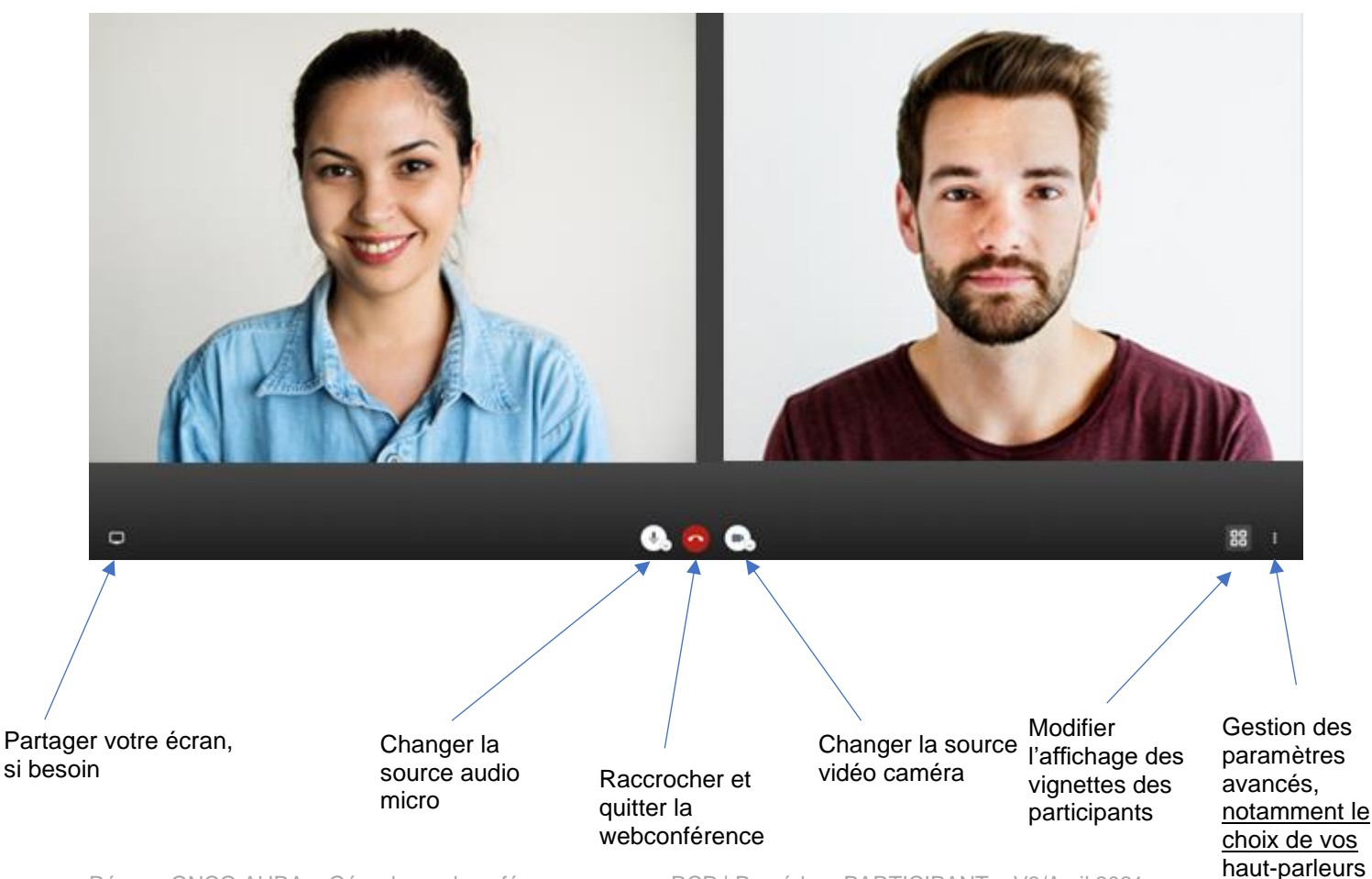

Réseau ONCO AURA – Gérer les webconférences pour sa RCP | Procédure PARTICIPANT – V3/Avril 2021